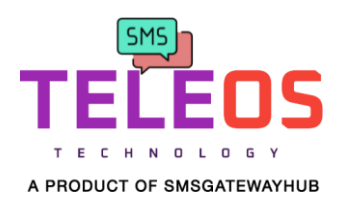

## "ANDROID APP ACTIVATION PROCESS"

| 12:25 🐵 🕶 M                      | ③ 及 馏 56 :11 C | 96% |
|----------------------------------|----------------|-----|
| Sign in                          |                |     |
| English                          |                | •   |
| Email                            |                |     |
| Password                         |                | _   |
| SIGN IN<br>SIGN IN USING OR CODE |                |     |
|                                  | 1              |     |
|                                  |                |     |
| Clic                             | k On Sign in   |     |
| Usir                             | ng QR Code     |     |
|                                  |                |     |
|                                  |                |     |
|                                  |                |     |
|                                  |                |     |
|                                  |                |     |

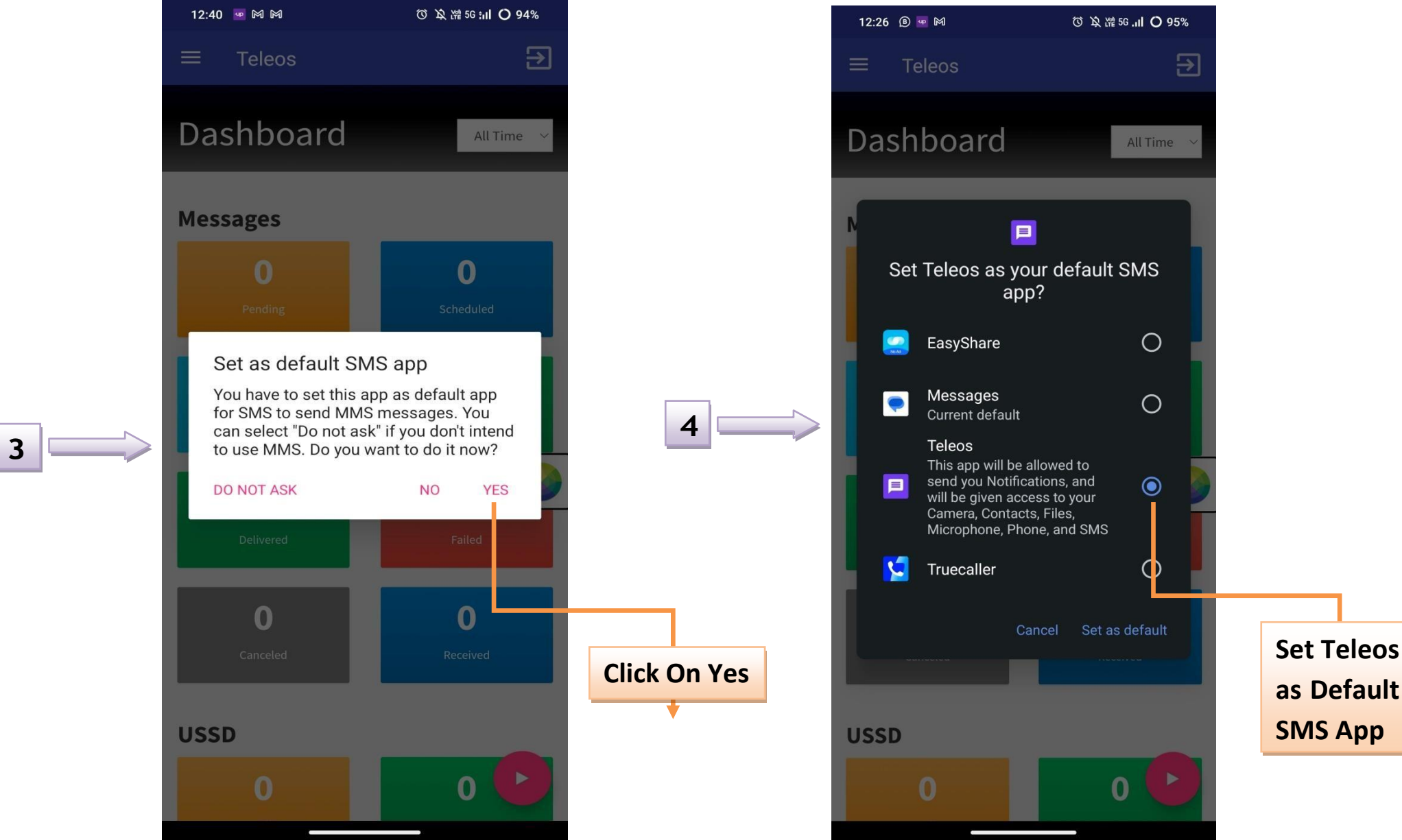

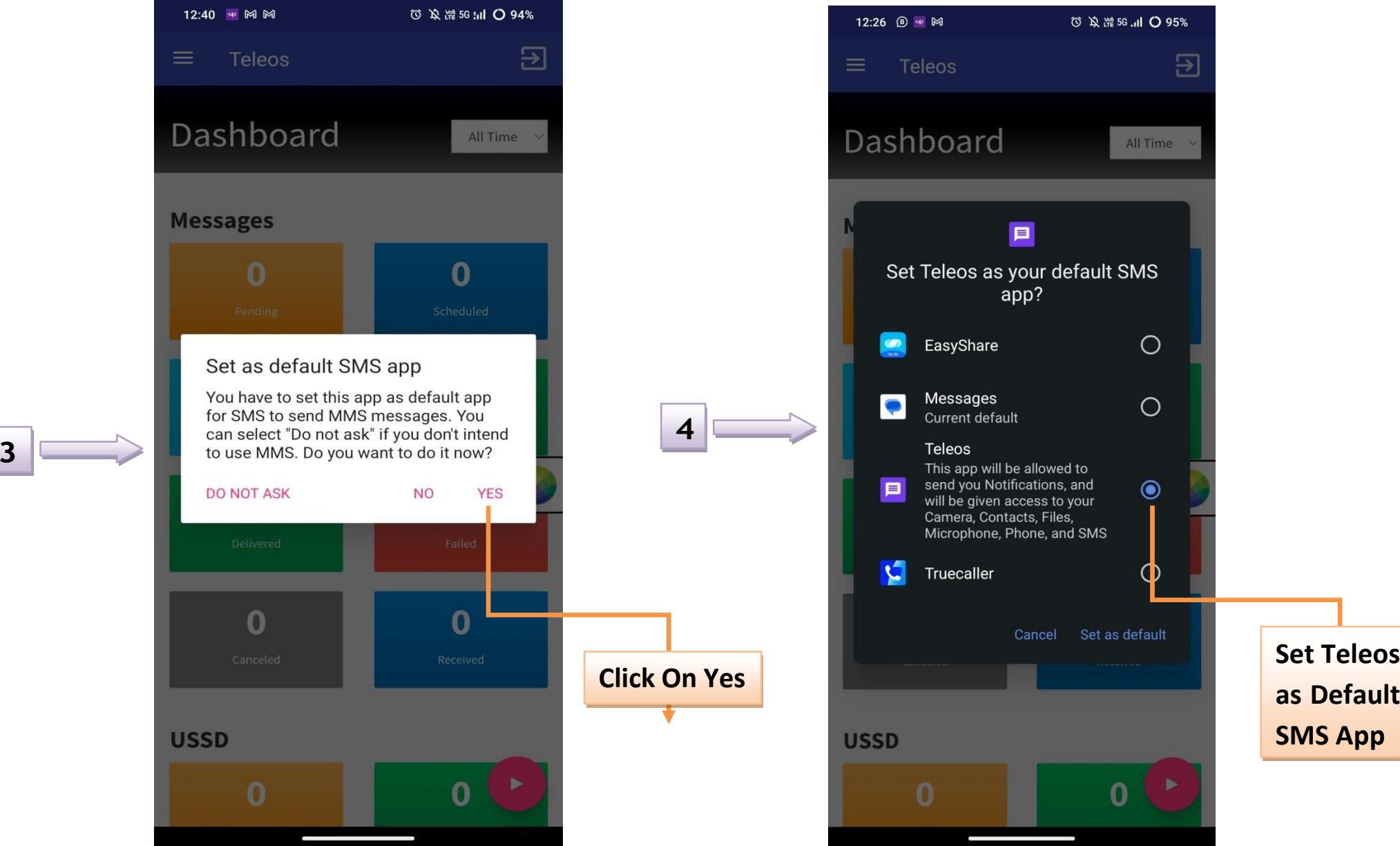

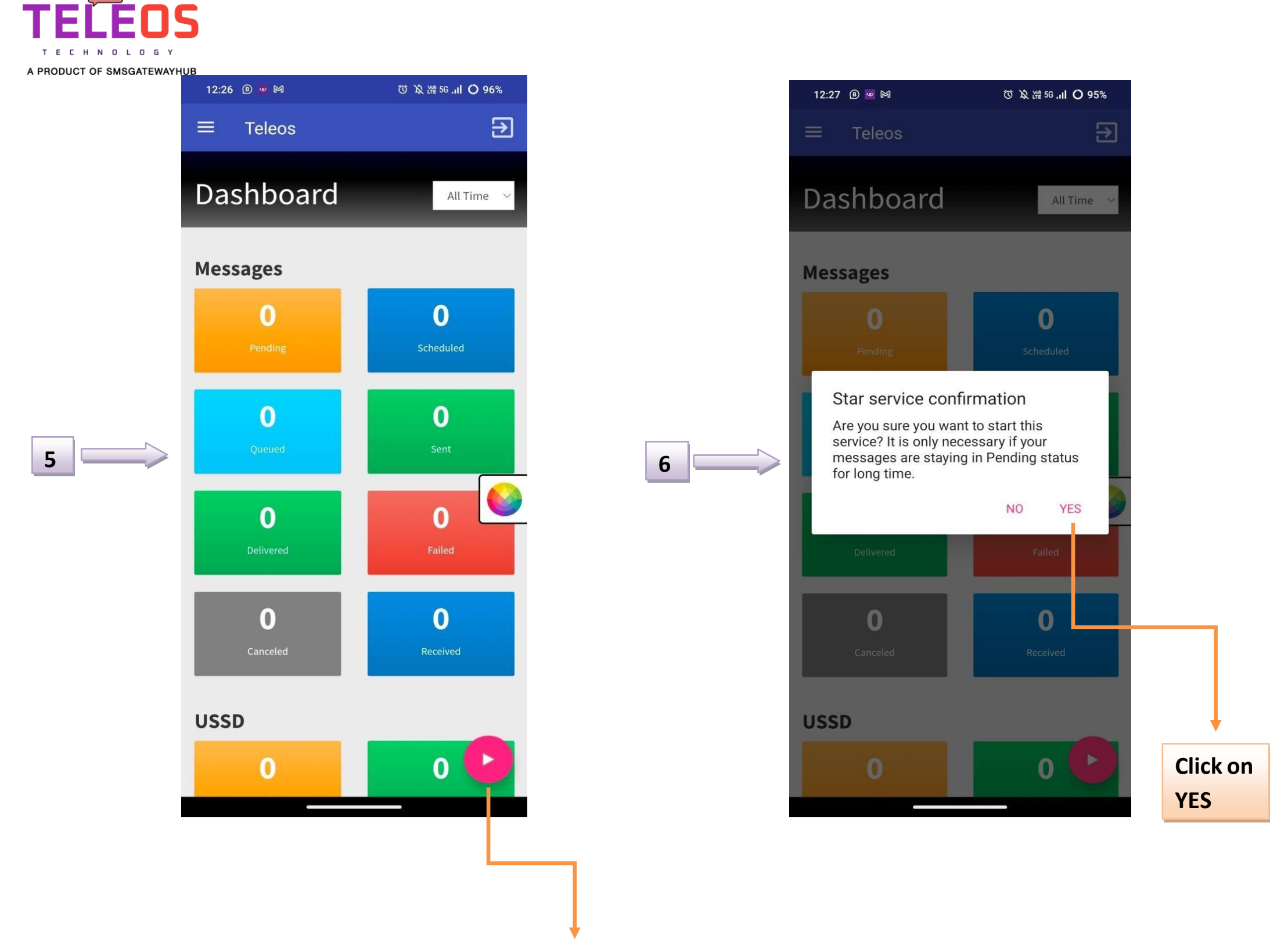

SMS

Most Important: Click on "Play Button" to START SMS GATEWAY

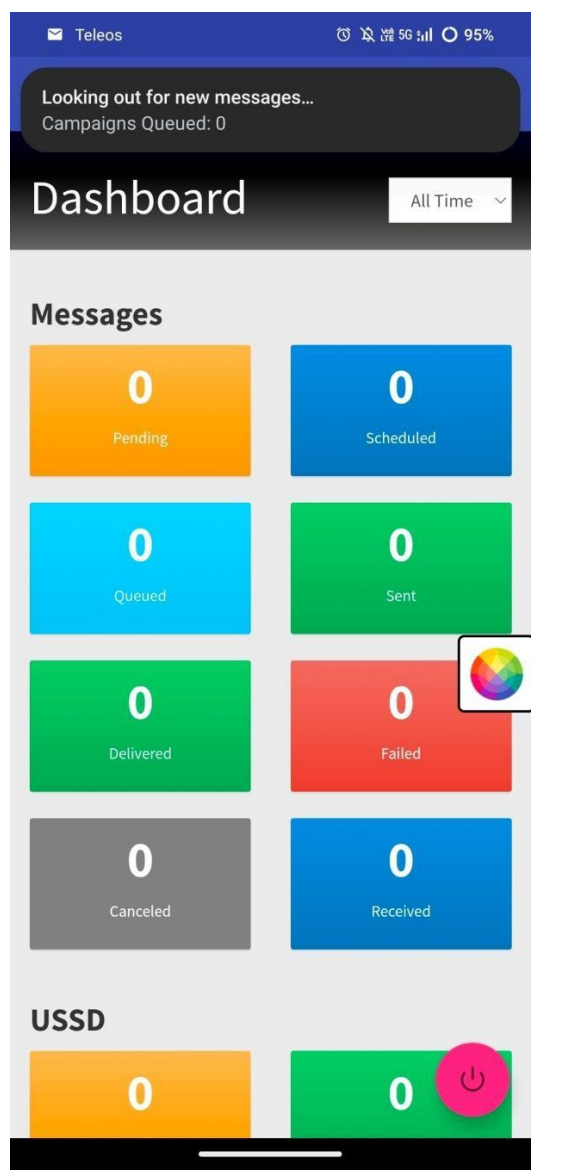

If you have trouble to sending messages from your Android phone via Teleos then please contact us at : 9907922122 & press 2

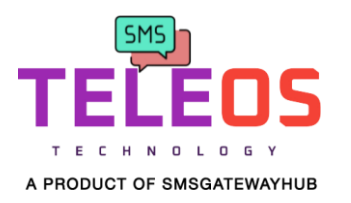